## **Booking Clubs Through the SchoolMoney App**

Once you have opened the App click into the 'Clubs', then please click into each week you'd like to book and make your selections for each day. Once you've made your selections, please click on the + icon to add that week to basket. You can then move to the next week.

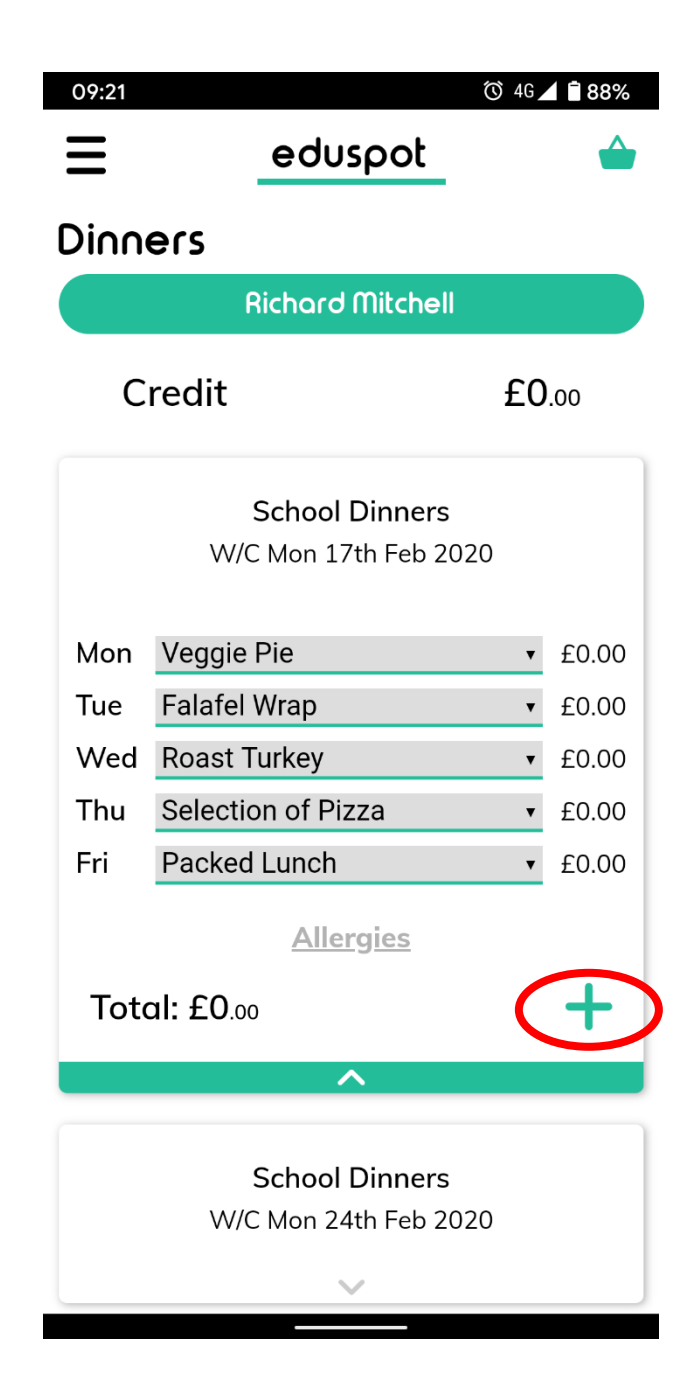

Once you have finished selecting the weeks you require, the screen will look like below. You'll see the weeks listed, and the basket at the top right (circled in red) will show the number of weeks that you've added. Please click here to be taken to the basket.

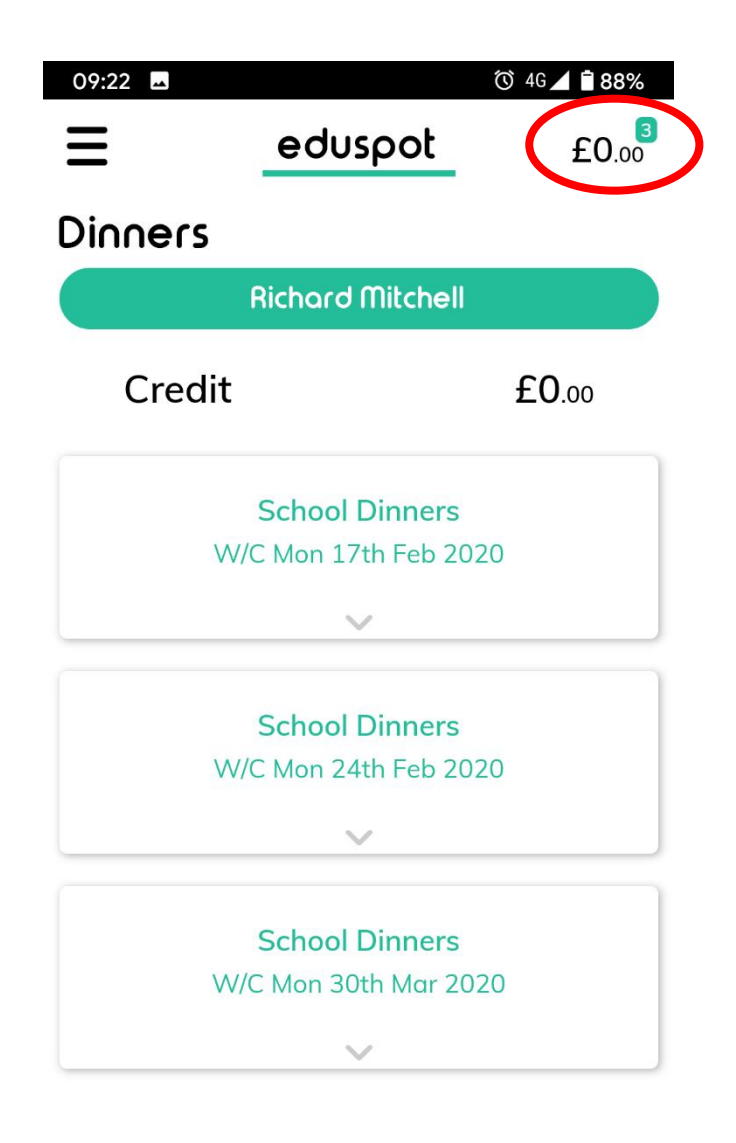

The basket will confirm again which weeks you have selected.

In order to confirm and store your booking, you <u>must</u> press the "Pay" button – if your child is free meals or Universal meals, it will go straight through without asking for payment details

| 09:22 🗳                                 |                        | 🛈 4G 🖊 🖥 88% |
|-----------------------------------------|------------------------|--------------|
| Ξ                                       | eduspot                | £0.00        |
| Basket                                  |                        |              |
|                                         | 5                      |              |
| Support Academy                         |                        |              |
| Total To Pa<br>£0.00                    | у:                     | Pay          |
|                                         |                        |              |
|                                         | <b>Richard Mitchel</b> | I            |
| School Dinr<br>W/C Mon 17th             | ners<br>Feb 2020       | £0.00 -      |
| School Dinners<br>W/C Mon 24th Feb 2020 |                        | £0.00        |
| School Dinr<br>W/C Mon 30th             | ners<br>Mar 2020       | £0.00        |
|                                         | ^                      |              |

.

Please make sure you see the following confirmation message to ensure your bookings have been made. You will receive an email receipt to confirm you booking.

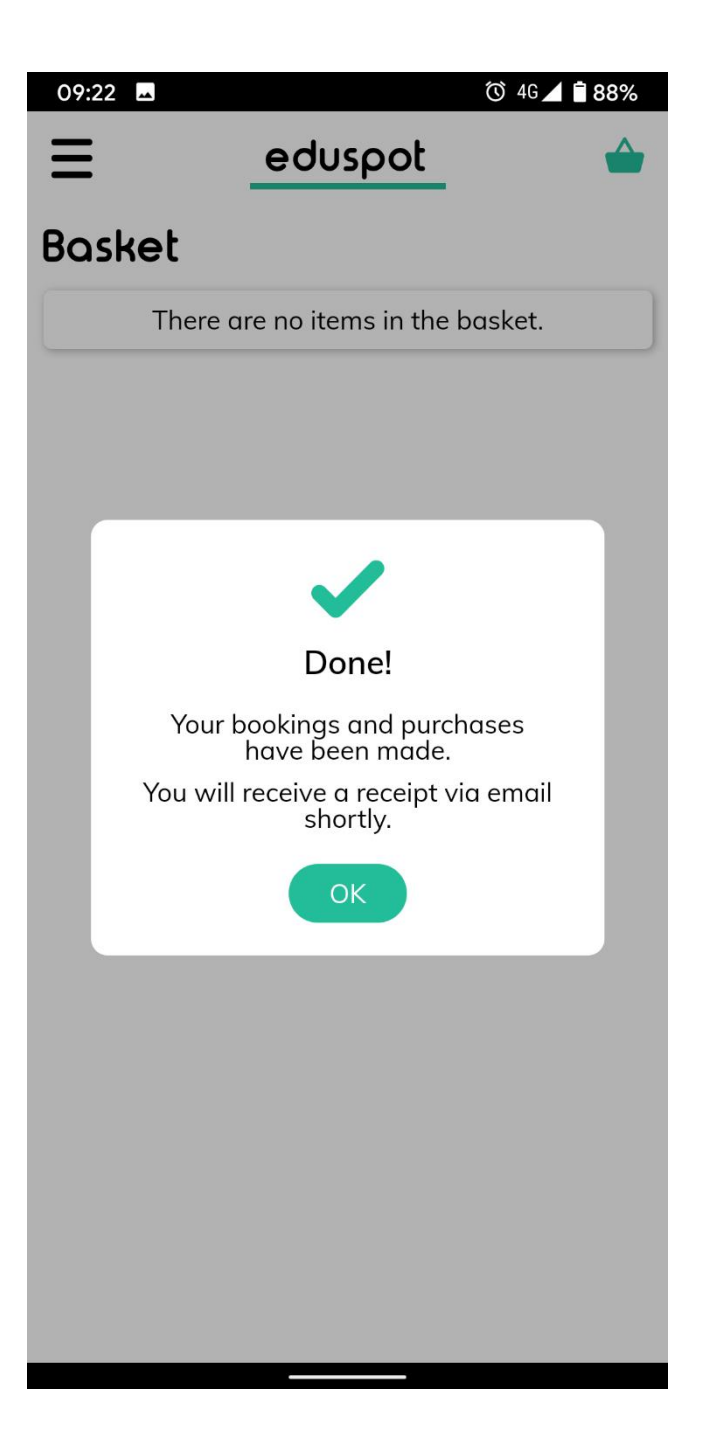